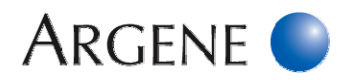

# LightCycler 2.0 DNA R-gene<sup>®</sup> Kits Programming

# The use of these guideline is dedicated for Argene kits that mentionned the instrument LightCycler 2.0 in their package insert.

Some products have their own amplification program following the same principle. In this case, please refer to their Outlined procedure.

Products to be amplified relate to the extracted DNA obtained with the extraction methods recommended in the corresponding datasheet.

Plan the experiment as described in the datasheet.

# AMPLIFICATION PROGRAM: "60°C R-gene" Program

| Steps              |                           | Time    | Temperature | Cycles | Wavelength for signal<br>reading       |
|--------------------|---------------------------|---------|-------------|--------|----------------------------------------|
| Taq Polymerase     | Taq Polymerase Activation |         | 95°C        | 1      | -                                      |
| Amplification      | Denaturation              | 10 sec  | 95°C        |        | -                                      |
|                    | Annealing<br>Elongation   | 40 sec. | 60°C        | 45     | 530 and/or 560 nm end of the annealing |
| Cooling (Optional) |                           | 30 sec. | 40°C        | 1      | -                                      |

Note: Temperature transition rate/slope is predefined at 20°C/sec.

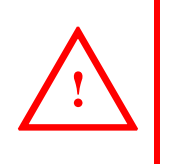

1. Throughout the patient follow-up, it is imperative to use the same protocol and to use the same extraction and amplification instrument.

2. This guideline is based on the LightCycler2 Version 4.05 Software.

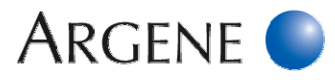

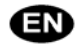

# LightCycler 2.0 Programming

In the room reserved for amplification

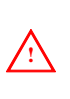

For multiple wavelength detection, the use of a colour compensation file is imperative to interpret the results on the LightCycler 2.0

Check that this file was created using the Colour Compensation r-gene® (Argene, ref.: 71-103) in the LightCycler 2.0 software.

# **STARTING THE LIGHTCYCLER SOFTWARE VERSION 4.05**

- Switch on the computer, its screen, the LightCycler 2.0 and the LC Carrousel Centrifuge.
- Start the LightCycler Software by clicking its icon LIGHTCYCLER SOFTWARE VERSION 4.
- Enter the user name and the software password.
- Click on **RUN** to open the programming and run module.

# ENTRY OF THE PROGRAM DATA

- Set the SEEK TEMPERATURE to 60.
- Set the CAPILLARY SIZE to 20 µL.
- Set the DEFAULT CHANNEL to 530.

# ENTRY OF THE AMPLIFICATION PARAMETERS

- In **PROGRAM NAME** click the **«+»** 2 times.
  - Enter ACTIVATION in the 1<sup>st</sup> row.
  - Enter AMPLIFICATION in the 2<sup>nd</sup> row.
  - Enter **COOLING** in the 3<sup>rd</sup> row.
- In the CYCLES section:
  - Enter 1 in the 1<sup>st</sup> row.
  - Enter 45\* in the 2<sup>nd</sup> row.
  - \* Number of cycles for Amplification Enter 1 in the 3<sup>rd</sup> row.
- In the ANALYSIS MODE section:
  - Select **NONE** in the 1<sup>st</sup> row.
  - Select **QUANTIFICATION** in the 2<sup>nd</sup> row.
  - Select **NONE** in the 3<sup>rd</sup> row.

# Hot Start Tag Activation

- Click on the ACTIVATION program.
  - Set 95 in the TARGET field.
  - Set 00:15:00 in the HOLD field.

### Denaturation step

- Click on the AMPLIFICATION program, and click the «+» 1 time.
  - Set 95 in the 1<sup>st</sup> row of the TARGET field.
  - Set 00:00:10 in the 1<sup>st</sup> row of the HOLD field.

# Annealing / Elongation step

- Set 60 in the 2<sup>nd</sup> row of the TARGET field.
- Set 00:00:40 in the 2<sup>nd</sup> row of the HOLD field.
- Select SINGLE in the ACQUISITION MODE field.

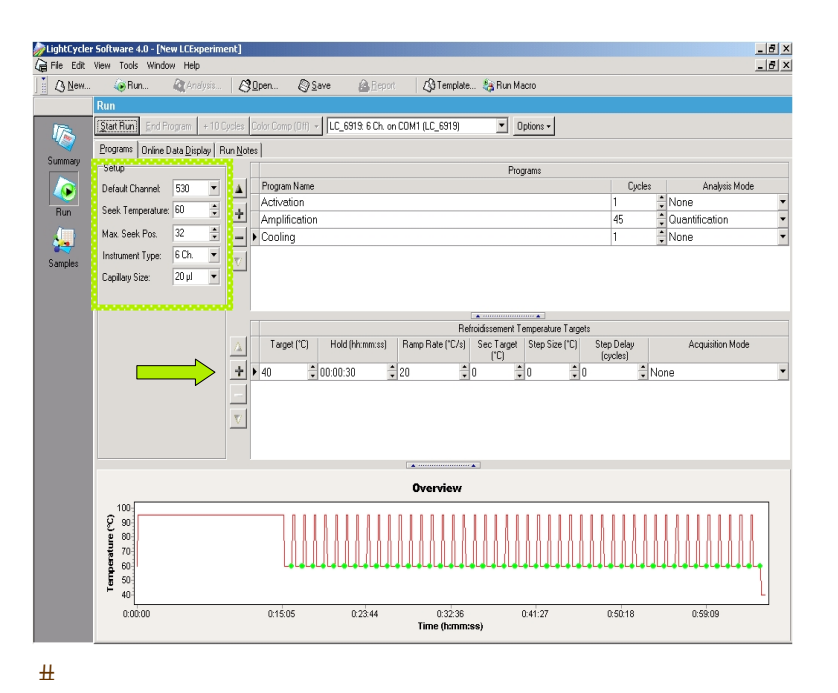

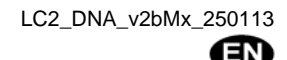

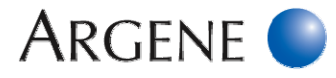

- Click on the **COOLING** program.
  - Set **40** in the **TARGET** field.
  - Set 00:00:30 in the HOLD field.

<u>Note</u>: If this program has already been saved, it can be launched directly by clicking on RUN MACRO and selecting the appropriate program (FAM RGENE).

# **ENTRY OF PARAMETERS FOR RESULTS INTERPRETATION**

- In the **SAMPLE** tab, click on the **ANALYSIS TYPE** tab.

- Select ABSOLUTE QUANTIFICATION.
- Select 530 nm and/or 560 nm channel(s). m Use the 560 nm channel only for multiple wavelength detection
- In the UNITS field, enter COPIES/ML.

### SAVE THE "60°C RGENE" PROGRAM

- Click on **TOOLS** to store this program for subsequent experiments.
- Click on CREATE MACRO/KIT TEMPLATE.
- Select EXPERIMENT KIT MACRO then click OK.
- Name the program: 60°C R-GENE and save it in the folder TEMPLATES AND MACROS.

# Running the Program

- Run the amplification program (stored according to the instructions described in section "LightCycler 2.0 Programming") by clicking on Run in the START RUN tab.
- Type the name of your file (ex.: EBV RGENE YYYY-MM-DD) and store the file.

### DEFINE THE SAMPLE

- Click on **SAMPLES** to specify the samples, standards and controls to be amplified in each position of the carrousel.
- Fill the SAMPLE NAME column in the CAPILLARY VIEW tab.
- Define the samples in the ABS QUANT tab as described in the table below.

|                                       |                              | Quan           | titative kits | Qualitat        | tive kits |  |
|---------------------------------------|------------------------------|----------------|---------------|-----------------|-----------|--|
|                                       | Channels                     | 530            | 560           | 530             | 560       |  |
| Patient sa                            | imples                       | UNKNOWN        | UNKNOWN       | UNKNOWN         | UNKNOWN   |  |
| Quantification standard (QS)          |                              | STANDARD       | UNKNOWN       | Not applicable  |           |  |
| Sensitivity                           | control (SC)                 | UNKNOWN        | UNKNOWN       | Not app         | blicable  |  |
| Extraction+inhibition control (IC2W0) |                              | UNKNOWN        | UNKNOWN       | UNKNOWN         | UNKNOWN   |  |
| Positive control (PC)                 |                              | Not applicable |               | UNKNOWN UNKNOWN |           |  |
| Negative Control (R                   | Amplification<br><b>(0</b> ) | UNKNOWN        | UNKNOWN       | UNKNOWN         | UNKNOWN   |  |

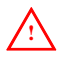

If several parameters are detected in the same experiment, each quantification standard range has to be identified one by one. Not applicable for qualitative detection kits.

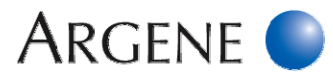

# **∋** ONLY FOR QUANTIFICATION:

- Enter the concentration of the standard(s) (cp/mL) in the **CONCENTRATION** column.

|                                                |                                            | Co                                          | onditions                                         |                                     |                           | Standard concentration to be entered |         |        |       |
|------------------------------------------------|--------------------------------------------|---------------------------------------------|---------------------------------------------------|-------------------------------------|---------------------------|--------------------------------------|---------|--------|-------|
| R-gene <sup>®</sup> Kit                        | Extractio                                  | n method                                    | Specimen                                          | Sample<br>volume to be<br>extracted | Elution volume            | QS1                                  | QS2     | QS3    | QS4   |
|                                                |                                            | 4                                           |                                                   |                                     |                           |                                      |         |        |       |
|                                                |                                            |                                             | Whole blood                                       |                                     | 100 µL                    | 5 000 000                            | 500 000 | 50 000 | 5 000 |
|                                                |                                            | QIAamp DNA<br>Blood Mini kit                | Plasma / CSF                                      |                                     | 50 μL                     | 2 500 000                            | 250 000 | 25 000 | 2 500 |
|                                                | OlAsuba                                    |                                             | Whole blood                                       |                                     | 100 µL                    | 5 000 000                            | 500 000 | 50 000 | 5 000 |
|                                                | QIACube                                    |                                             | Plasma / CSF                                      | 200 µL                              | 50 µL                     | 2 500 000                            | 250 000 | 25 000 | 2 500 |
|                                                | MagNA Pure                                 | Compact                                     | Whole blood                                       |                                     | 100 µL                    | 5 000 000                            | 500 000 | 50 000 | 5 000 |
| 69-002                                         | MagNA Pure                                 | LC System                                   | Plasma / CSF                                      |                                     | 50 μL                     | 2 500 000                            | 250 000 | 25 000 | 2 500 |
| EBV R-gene®                                    | NucliSENS®                                 | easyMAG <sup>®</sup>                        | Whole blood /<br>Plasma / CSF                     |                                     | 50 µL                     | 2 500 000                            | 250 000 | 25 000 | 2 500 |
|                                                | BioRobot EZ1                               | 1 Workstation                               | Whole blood                                       | 350 µL                              | 200 µL                    | 6 000 000                            | 600 000 | 60 000 | 6 000 |
|                                                | m2000sp Abbott                             |                                             | Whole blood /<br>plasma / CSF /<br>BAL / biopsies | 800 μL<br>(extract 300 μL)          | 250 μL<br>(eluate 150 μL) | 8 000 000                            | 800 000 | 80 000 | 8 000 |
|                                                | Versant kPCR Molecular<br>System SP        |                                             | Plasma                                            | 400 μL<br>(extract 250 μL)          | 65 μL<br>(eluate 50μL)    | 2 500 000                            | 250 000 | 25 000 | 2 500 |
|                                                |                                            |                                             | Whole blood                                       |                                     |                           |                                      |         |        |       |
|                                                |                                            |                                             | Amniotic Fluid                                    | - 200 ul                            | 100 µL                    | 2 500 000                            | 250 000 | 25 000 | 2 500 |
|                                                |                                            | QIAamp DNA                                  | Serum /<br>Plasma / CSF                           |                                     | 50 µL                     | 1 250 000                            | 125 000 | 12 500 | 1 250 |
|                                                | QIAcube                                    | Blood Mini kit                              | Whole blood<br>Amniotic Fluid                     |                                     | 100 µL                    | 2 500 000                            | 250 000 | 25 000 | 2 500 |
|                                                |                                            |                                             | Serum /<br>Plasma / CSF                           |                                     | 50 µL                     | 1 250 000                            | 125 000 | 12 500 | 1 250 |
| 69-003                                         | MagNA Pure Compact<br>MagNA Pure LC System |                                             | Whole blood<br>Amniotic Fluid                     | 200 με                              | 100 µL                    | 2 500 000                            | 250 000 | 25 000 | 2 500 |
| CMV R-gene®<br>69-100 CMV<br>HHV6, 7,8 R-gene® |                                            |                                             | Serum /<br>Plasma / CSF                           |                                     |                           |                                      |         |        |       |
|                                                | NucliSENS®                                 |                                             | Whole blood                                       |                                     | 50 µL                     | 1 250 000                            | 125 000 | 12 500 | 1 250 |
|                                                | INUCIISEINS                                | NucliSENS <sup>®</sup> easyMAG <sup>®</sup> |                                                   |                                     |                           |                                      |         |        |       |
|                                                | m2000sp Ab                                 | m2000sp Abbott                              |                                                   | 800 μL<br>(extract 300 μL)          | 250 μL<br>(eluate 150μL)  | 4 000 000                            | 400 000 | 40 000 | 4 000 |
|                                                | Versant kPCR Molecular                     |                                             | Plasma                                            | 400 µL                              | 65 µL                     | 1 250 000                            | 125 000 | 12 500 | 1 250 |

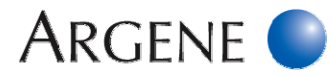

| Conditions                                                                                                    |                                     |                                                           |                                                                                                    |                                     |                          |           | Standard concentration to be entered |        |       |  |
|----------------------------------------------------------------------------------------------------|-------------------------------------|-----------------------------------------------------------|----------------------------------------------------------------------------------------------------|-------------------------------------|--------------------------|-----------|--------------------------------------|--------|-------|--|
| R-gene <sup>®</sup> Kit                                                                                         | Extractio                           | on method                                                 | Specimen                                                                                                 | Sample<br>volume to be<br>extracted | Elution volume           | QS1       | QS2                                  | QS3    | QS4   |  |
| 69-004<br>HSV1 HSV2 VZV<br>R-gene®<br>71-015<br>HSV1 r-gene®<br>71-016<br>HSV2 r-gene®<br>71-017<br>VZV r-gene® |                                     | QIAamp DNA<br>Blood Mini kit<br>QIAamp<br>MinEl ite Virus | CSF / BAL /<br>Ophthalmologic<br>specimens /<br>Gynaecological,<br>smears / ENT<br>cutaneous /<br>plasma |                                     |                          | 500 000   | 50 000                               | 5 000  | 500   |  |
|                                                                                                    | QIAcube                             | QlAamp DNA<br>Blood Mini kit                              | CSF / BAL /<br>Ophthalmologic<br>specimens /<br>Gynaecological,<br>smears / ENT<br>cutaneous /<br>plasma | 200 µL                              | 50 μL                    |           |                                      |        |       |  |
|                                                                                                    | MagNA Pure                          | QIAamp<br>MinElute Virus<br>Spin Kit                      | CSF                                                                                                    |                                     |                          |           |                                      |        |       |  |
|                                                                                                    | MagNA Pure LC System                |                                                           | CSF                                                                                                    |                                     |                          |           |                                      |        |       |  |
|                                                                                                    | Versant kPCR Molecular<br>System SP |                                                           | CSF                                                                                                    | 400 μL<br>(extract 250 μL)          | 65 μL<br>(eluate 50μL)   |           |                                      |        |       |  |
|                                                                                                    |                                     |                                                           |                                                                                                    |                                     |                          |           |                                      |        |       |  |
|                                                                                                    |                                     | QIAamp DNA<br>Blood Mini kit                              | Respiratory<br>samples*/<br>Stool*/biopsies                                                              |                                     | 100 µL                   | 2 500 000 | 250 000                              | 25 000 | 2 500 |  |
|                                                                                                    |                                     |                                                           | Plasma / CSF                                                                                             |                                     | 50 µL                    | 1 250 000 | 125 000                              | 12 500 | 1 250 |  |
|                                                                                                    |                                     | QIAamp DNA<br>Stool Mini kit                              | Stool*                                                                                                   |                                     | 100 µL                   | 2 500 000 | 250 000                              | 25 000 | 2 500 |  |
|                                                                                                    | QIAcube                             | QIAamp DNA<br>Blood Mini kit                              | Whole blood /<br>Respiratory<br>samples*/<br>Stool*/ biopsies                                            |                                     | 100 µL                   | 2 500 000 | 250 000                              | 25 000 | 2 500 |  |
|                                                                                                    |                                     |                                                           | Plasma / CSF                                                                                             |                                     | 50 µL                    | 1 250 000 | 125 000                              | 12 500 | 1 250 |  |
|                                                                                                    |                                     | QIAamp DNA<br>Stool Mini kit                              | Stool*                                                                                                   | 200 µL                              | 100 µL                   | 2 500 000 | 250 000                              | 25 000 | 2 500 |  |
| <b>69-010</b><br>ADENOVIRUS<br>R-gene <sup>®</sup>                                                              | MagNA Pure Compact                  |                                                           | Plasma /<br>Respiratory<br>samples *                                                                     |                                     | 50 µL                    | 1 250 000 | 125 000                              | 12 500 | 1 250 |  |
|                                                                                                    | MagNA Pure                          | MagNA Pure LC System                                      |                                                                                                    |                                     | 100 µL                   | 2 500 000 | 250 000                              | 25 000 | 2 500 |  |
|                                                                                                    | NucliSENS®                          | NucliSENS <sup>®</sup> easyMAG <sup>®</sup>               |                                                                                                    |                                     | 50 µL                    | 1 250 000 | 125 000                              | 12 500 | 1 250 |  |
|                                                                                                    | BioRobot M                          | BioRobot M48 QIAGEN                                       |                                                                                                    |                                     | 100 µL                   | 2 500 000 | 250 000                              | 25 000 | 2 500 |  |
|                                                                                                    | m2000sp Abbott                      |                                                           | Whole blood /<br>biopsies /<br>Respiratory<br>samples*                                                   | 800 μL<br>(extract 300 μL)          | 250 μL<br>(eluate 150μL) | 4 000 000 | 400 000                              | 40 000 | 4 000 |  |
|                                                                                                    | Versant kPCR Molecular<br>System SP |                                                           | Plasma / CSF                                                                                             | 400 μL<br>(extract 250 μL)          | 65 μL<br>(eluate 50μL)   | 1 250 000 | 125 000                              | 12 500 | 1 250 |  |

\* For a quantitative detection in cp/PCR, see 69-010 datasheet, section 11.3.

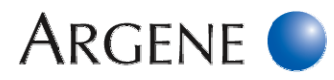

|                                               | Conditions                                  |                |                         |                                     |                        |           |         | Standard concentration to be entered |       |  |  |
|-----------------------------------------------|---------------------------------------------|----------------|-------------------------|-------------------------------------|------------------------|-----------|---------|--------------------------------------|-------|--|--|
| R-gene <sup>®</sup> Kit                       | Extraction method                           |                | Specimen                | Sample<br>volume to be<br>extracted | Elution volume         | QS1       | QS2     | QS3                                  | QS4   |  |  |
|                                               | -                                           |                |                         |                                     |                        |           | -       |                                      |       |  |  |
|                                               |                                             |                | Whole blood /<br>Urine  |                                     | 100 µL                 | 2 500 000 | 250 000 | 25 000                               | 2 500 |  |  |
|                                               |                                             | QIAamp DNA     | Plasma                  |                                     | 50 µL                  | 1 250 000 | 125 000 | 12 500                               | 1 250 |  |  |
|                                               | QIAcube                                     | Blood Mini kit | Whole blood /<br>Urine  |                                     | 100 µL                 | 2 500 000 | 250 000 | 25 000                               | 2 500 |  |  |
|                                               |                                             |                | Plasma                  |                                     | 50 µL                  | 1 250 000 | 125 000 | 12 500                               | 1 250 |  |  |
| 00.040                                        | MagNA Pure Compact                          |                | Whole blood /<br>Urine  | 200 µL                              | 100 µL                 | 2 500 000 | 250 000 | 25 000                               | 2 500 |  |  |
| <b>69-013</b><br>BK Virus R-gene <sup>®</sup> |                                             |                | Plasma                  |                                     | 50 µL                  | 1 250 000 | 125 000 | 12 500                               | 1 250 |  |  |
|                                               | MagNA Pure LC System                        |                | Whole blood             |                                     | 100 µL                 | 2 500 000 | 250 000 | 25 000                               | 2 500 |  |  |
|                                               |                                             |                | Plasma / Urine          |                                     | 50 μL                  | 1 250 000 | 125 000 | 12 500                               | 1 250 |  |  |
|                                               | NucliSENS <sup>®</sup> easyMAG <sup>®</sup> |                | Whole blood /<br>Plasma |                                     | 50 µL                  | 1 250 000 | 125 000 | 12 500                               | 1 250 |  |  |
|                                               |                                             |                |                         |                                     | 100 µL                 | 2 500 000 | 250 000 | 25 000                               | 2 500 |  |  |
|                                               | Versant kPCR Molecular<br>System SP         |                | Plasma / Urine          | 400 µL<br>(extract 250 µL)          | 65 μL<br>(eluate 50μL) | 1 250 000 | 125 000 | 12 500                               | 1 250 |  |  |

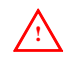

If several parameters are detected in the same experiment, each quantification standard range has to be identified one by one. Not applicable for qualitative detection kits.

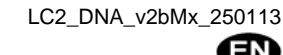

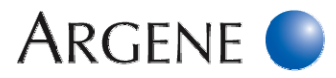

# **Data Analysis**

# GENERATE ANALYSIS FILE(S)

- At the end of the run, click ANALYSIS, then ABSOLUTE QUANTIFICATION and then OK.
- Click on the **CHANNEL** tab and select the wavelength: **530NM**.
- This file enables the amplification of the targeted DNA to be followed.

# > Only for multiple wavelength detection:

Click ANALYSIS again, then ABSOLUTE QUANTIFICATION, then OK.

Click on the **CHANNEL** tab and select the wavelength: **560NM**.

This file enables the amplification of each inhibition control related to each tested sample (after activation of the compensation colour file/object) to be followed.

# ACTIVATION OF COLOUR COMPENSATION FILE/OBJECT

- Click the **COLOUR COMPENSATION** tab then select the suitable file previously created with Colour Compensation r-gene<sup>®</sup> (Argene ref.: 71-103).

# ANALYSIS OF SAMPLES AND STANDARDS

- "Fit points" method: Identification of positive samples: This method is used to interpret the signal read at 530 nm.
  - Click on METHOD (F.P) in order to display the menu.
  - Select FIT POINTS. Three new tabs appear: STEP 1 : BACKGROUND STEP 2 : NOISE BAND STEP 3 : ANALYSIS
  - Click on **STEP 2** : **NOISE BAND** to adjust the threshold line.
  - The threshold line adjustment can be performed:
    - Automatically by clicking on NOISE BAND method and by selecting AUTOMATIC.
    - Manually by entering a threshold value in the suitable field or by positioning the threshold line on the value chosen.
  - The threshold line adjustment must meet the following conditions:
    - The threshold line must be adjusted above the noise band.
    - The threshold line must cross all fluorescence curves (displayed in logarithmic mode) of samples in their linear part. If the threshold line cannot be positioned that way, repeat the analysis as many times as necessary.

- Click on METHOD (F.P) and select AUTOMATED (F" MAX) to go back to the automatic analysis mode through the second derivative method.

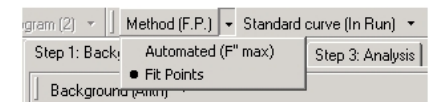

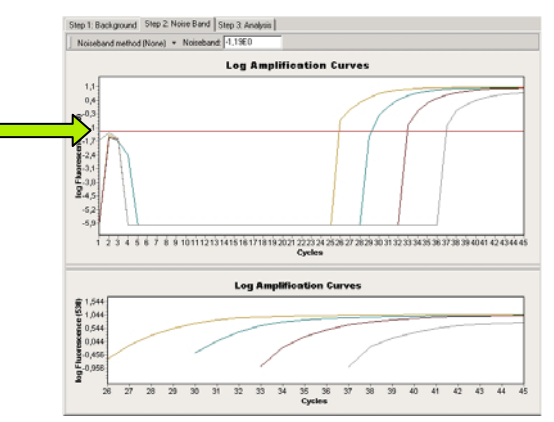

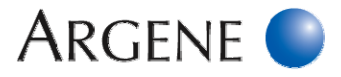

# > Only for quantification:

#### Standard curve: Quantification Measure

- The quantification measure must be performed with the **AUTOMATED** F" MAX method (second derivative method).
- If the standard curve is created with all 4 quantification standards (QS1, QS2, QS3, QS4):
  - A calculated concentration is displayed for each capillary from the column **CONC (COPIES /ML)**. Read the calculated concentration for each sample previously identified as positive.

### - If the standard curve is imported from the QS3

- Click on the STANDARD CURVE tab, then on USE EXTERNAL.
- Choose a standard curve previously saved. Example: "HSV1 R-gene or HSV2 R-gene or VZV R-gene – Lot number-date".
- Read the calculated concentration for each sample previously identified as positive in the column CONC (COPIES / ML).

### **CREATION OF THE EXTERNAL STANDARD CURVE**

- External standard curve must be created:
- When the **R-gene<sup>®</sup>** kit is used for the first time.
- With every new batch number of the kit.
- When the standard curve has been created more than 3 months ago.
- The external standard curve is created with the 4 quantification standards (QS1, QS2, QS3, QS4).
- This curve can be stored and imported in subsequent runs when using products of the same batch number. However, the quantification standard **QS3** <u>ALWAYS</u> has to be created with every new run.

### - The value of the **EFFICIENCY** and the **CP** of **QS3** must be between:

|                  | 69-002         | 69-003         | 69-004<br>71-015<br>71-016<br>71-017 | 69-100                        | 69-010         | 69-013         |
|------------------|----------------|----------------|--------------------------------------|-------------------------------|----------------|----------------|
| Efficiency value | 1.900<br>2.050 | 1.900<br>2.050 | 1.700<br>2.100                       | 1.900<br>2.050                | 1.900<br>2.050 | 1.800<br>2.100 |
| CP of QS3        | 28-32          | 30-35          | 31-35                                | CMV: 30 - 35<br>HHV6: 30 - 34 | 29-33          | 28-32          |

- If the value of the **EFFICIENCY** or the **CP** value of **QS3** does not correspond to these parameters, the curve cannot be validated as an external standard curve. A new curve has to be created with all four quantification standards (**QS1, QS2, QS3, QS4**).
- Store the external standard curve by selecting STANDARD CURVE (IN RUN) then SAVE AS EXTERNAL.
- Type the name of standard curve (for example: "HSV1 R-gene or HSV2 R-gene or VZV R-gene Lot number-date") and store it in the file STD CURVE.
- Repeat for each parameter to be analysed.

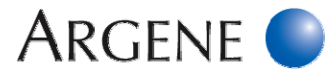

# ANALYSIS OF CONTROLS (IC2sample, IC2W0)

- Click on the **ABSOLUTE QUANTIFICATION** tab.
- Check if 560 nm is selected in CHANNEL.

**71-101** (DICO Extra r-gene<sup>®</sup>, Argene) has to be read at 530 nm.

- Check that the validated colour compensation file was activated.
- Read the calculated CP at 560 nm in the CP column for each sample inhibition control (IC2Sample) and compare its value to the CP value of the reference extraction+ inhibition control (IC2W0).
- <u>NOTE</u>: Do not read the CP of the quantification standards (QS), sensitivity control (SC), positive control (PC) and negative amplification control (R0) et 560 nm.

The interpretation results are only based on the comparison between the CP obtained for each sample inhibition control (IC2sample) and the CP obtained with reference extraction + inhibition control (IC2W0).

# Interpretation of Results

- Detailed interpretation is described in each corresponding datasheet.

BIOMERIEUX, the blue logo, ARGENE, R-gene, r-gene, easyMAG and NucliSENS are used, pending and/or registered trademarks belonging to bioMérieux, or one of its subsidiaries, or one of its companies. Any other name or trademark is the property of its respective owner.

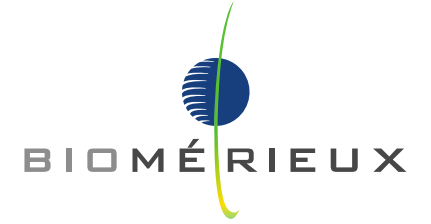

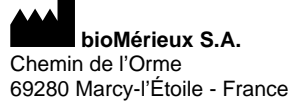

RCS LYON 673 620 399 Tel.: 33 (0)4 78 87 20 00 Fax: 33 (0)4 78 87 20 90 www.biomerieux.com